## Windows ITSPrint PaperCut Setup Instructions

Installing the Client:

- 1. Download the PCClientWin-ITS.zip from the Software Library
- 2. Extract the .zip file
- 3. Double click on 'client-local-install.exe'.
- 4. Click Next
- 5. Click on the 'I accept the agreement' radio button. Click Next
- 6. Click Install
- 7. Click Finish and authenticate with your Netid and Password when prompted.

Installing the Queue:

- 1. Click the Windows Start Menu in the bottom left corner of your pc desktop.
- 2. In the Search Programs and Files box, type the following:

## \\paperc-prd-ps1.yu.yale.edu\ITSPrint

... then hit Enter to install the print queue.

Note: the client must be running in order to print to the ITSPrint queue. You can

verify the client is running by looking for the kiew icon in the system tray.